# もくじ

| もくじ                     | 1 |
|-------------------------|---|
| トーコと遊ぼう! DynaBook 快適活用術 | 5 |
| はじめに                    |   |
| DynaBook でやりたいことを探そう!   |   |

| 1章 | 音楽を楽しもう                           | 41 |
|----|-----------------------------------|----|
| 1  | 音楽 CD を聴く                         |    |
|    | 1 Windows を起動して音楽 CD を聴く          |    |
|    | 2 Windows を起動しないで音楽 CD を聴く        |    |
| 2  | 音楽ファイルを聴く                         | 48 |
|    | 1 Windows Media Player を起動する      |    |
|    | 2 Windows Media Player でファイルを再生する |    |
|    | 3 LIVE MEDIA PLAYER で操作する         |    |
| З  | 音楽ファイルを変換する                       |    |
| 4  | オリジナル音楽 CD を作る                    | 59 |
| 5  | オリジナル MD を作る                      | 68 |
| 6  | カラオケをする                           |    |

#### 

- 1 DVD-Video を観る (マルチドライブモデルのみ) .... 72
- 2 デジタルカメラの写真を編集/整理する.......79

| 3章 | お役立ちソフトを使おう     | 87  |
|----|-----------------|-----|
| 1  | 電車の運賃や最短ルートを調べる | 88  |
| 2  | 地図を見る           | 95  |
| З  | 家計簿をつける         | 100 |
| 4  | 年賀状や暑中見舞いを作る    | 103 |
| 5  | スケジュールを管理する     | 112 |
| 6  | 国語/英和/和英辞典を使う   | 118 |
| 7  | ホームページを翻訳する     | 121 |
| 8  | 案内状や報告書を作る      | 125 |
| 9  | 表やグラフを作る        | 131 |
| 10 | PDF ファイルを見る     | 139 |

#### 4章 声で入力する/パソコンがしゃべる .... 143

| 1 | LaLaVoiceとは | 144 |
|---|-------------|-----|
|   |             |     |

- 2 声で文章を入力する/文章を読み上げる…… 147
- 3 声でパソコンを操作する......151
- 4 ホームページを読み上げる......155
- 5 アシスタント機能を使う......157
- 6 Word / Excel / Outlook で読み上げ機能を使う… 168
- 7 読み上げキャラクタを編集する ...... 173

#### 〔5 章 快適にパソコンを使うために ............... 175〕

- 1 ウイルスチェックをする...... 176
- 2 バックアップをとる ...... 180
- 3 パソコンの情報を見る/状態を診断する…… 187
- 4 Windows 起動ディスクを作成する ...... 191

#### 6章 アプリケーションを追加する/削除する…193

- 1 インストールとは? ...... 194
- 2 アプリケーションを追加 (インストール) する… 195
- 3 アプリケーションを削除 (アンインストール) する ... 197

| 付録 |                  | 199 |
|----|------------------|-----|
| 1  | アプリケーションのお問い合わせ先 | 200 |
| 2  | プロバイダのお問い合わせ先    | 205 |
| さく | くいん              | 210 |

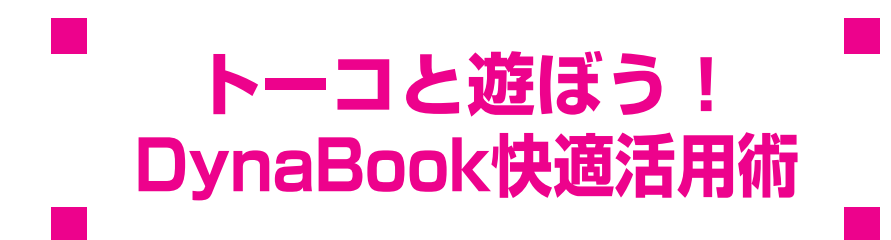

DynaBookへようこそ! あなたのパソコンライフは充実していますか? 私はDynaBookのナビゲーター "東芝トーコ"です。 ここではトーコをはじめ、トーコの家族と仲間たちが DynaBookを使った素敵な生活空間を演出するヒントを提供します。 これらのシチュエーションを参考に素敵な DynaBook Lifeを楽しんでください。 DynaBookがあなたの大切なパートナーになること間違いなしです。 では私たちとDynaBook快適空間に突入しましょう!

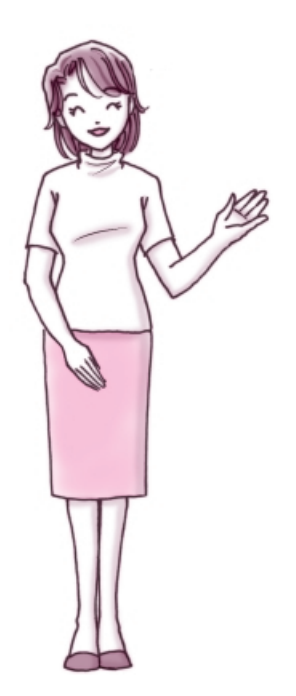

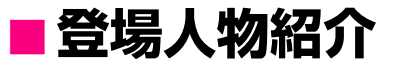

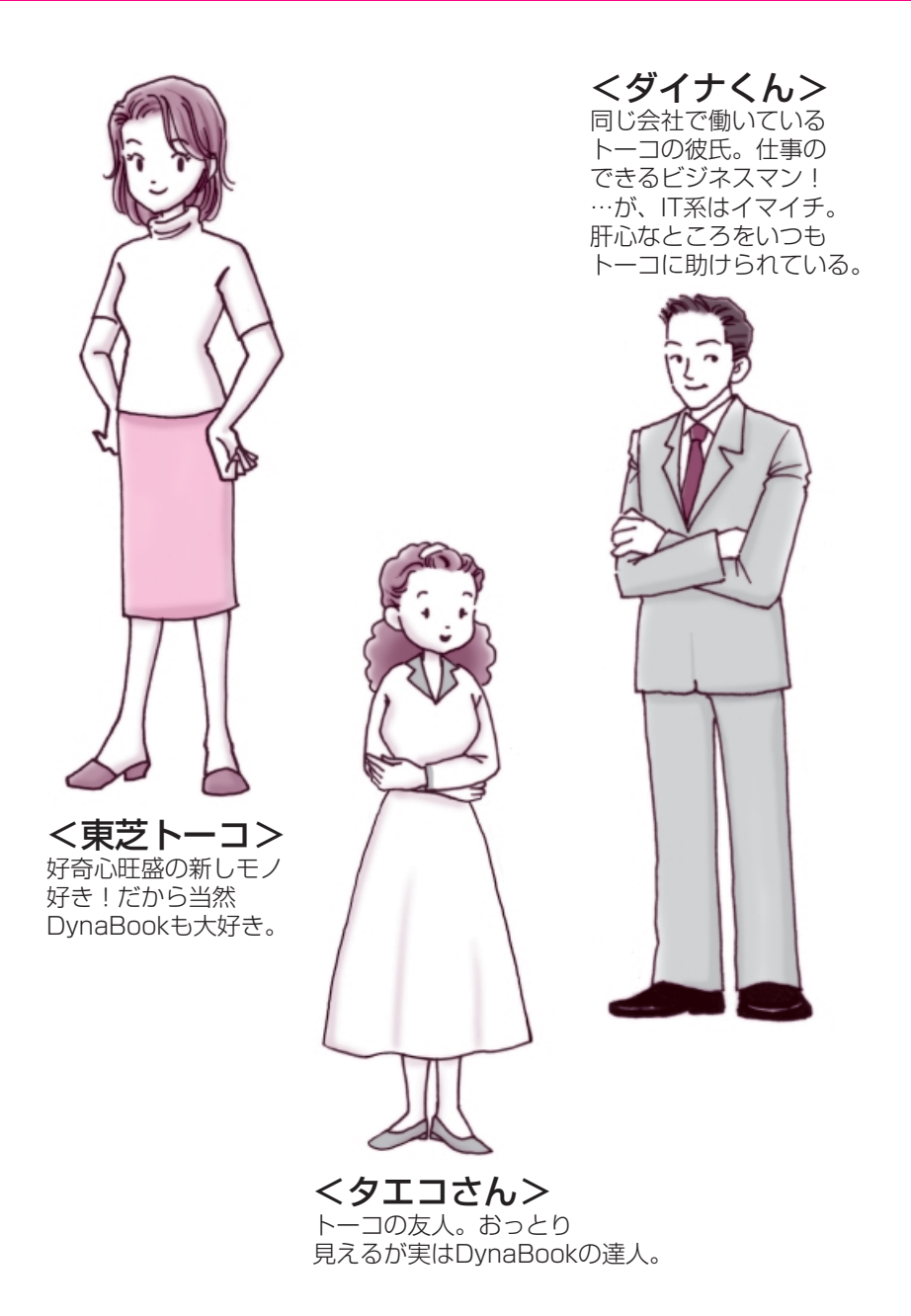

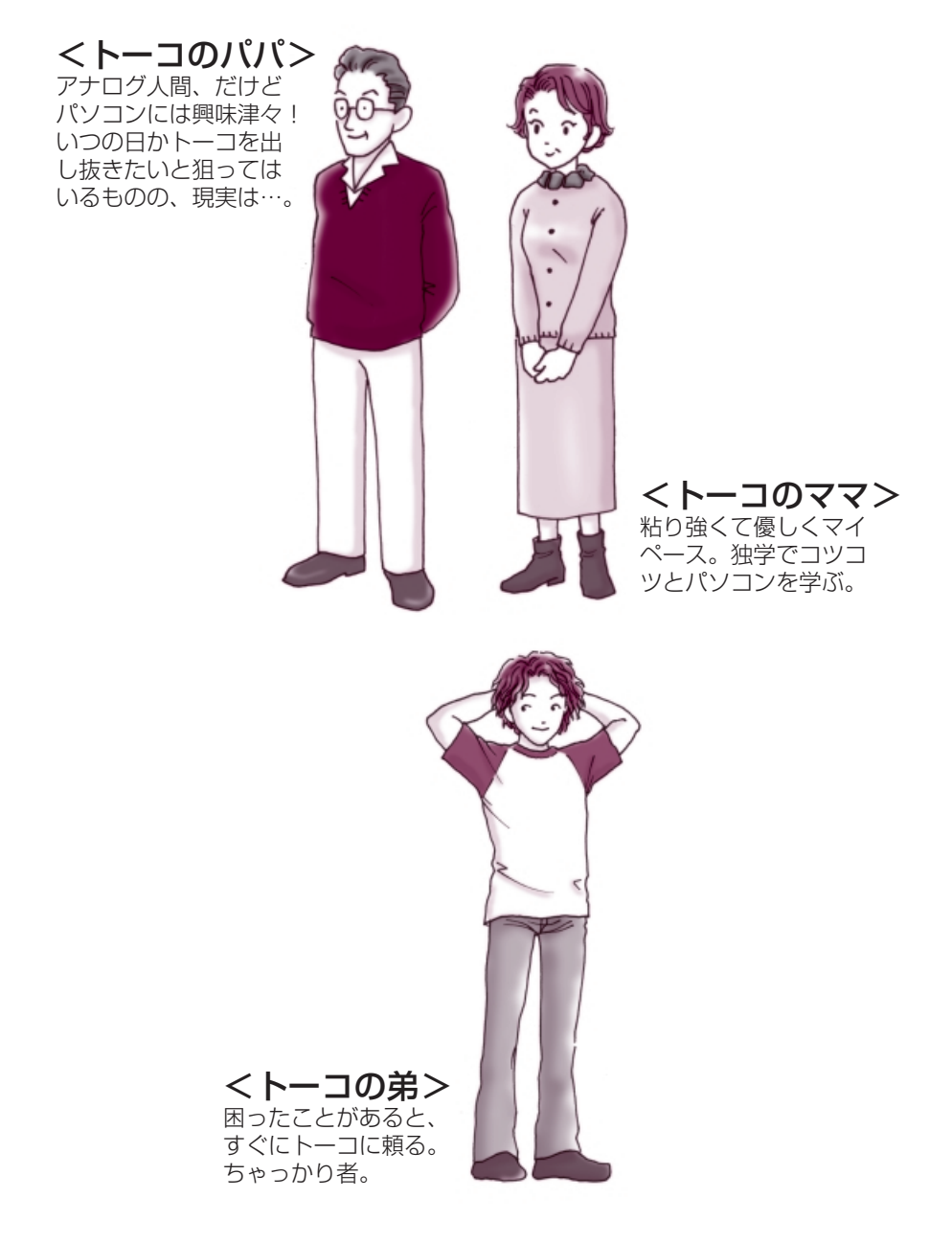

### ■新着メールをランプでチェック!!

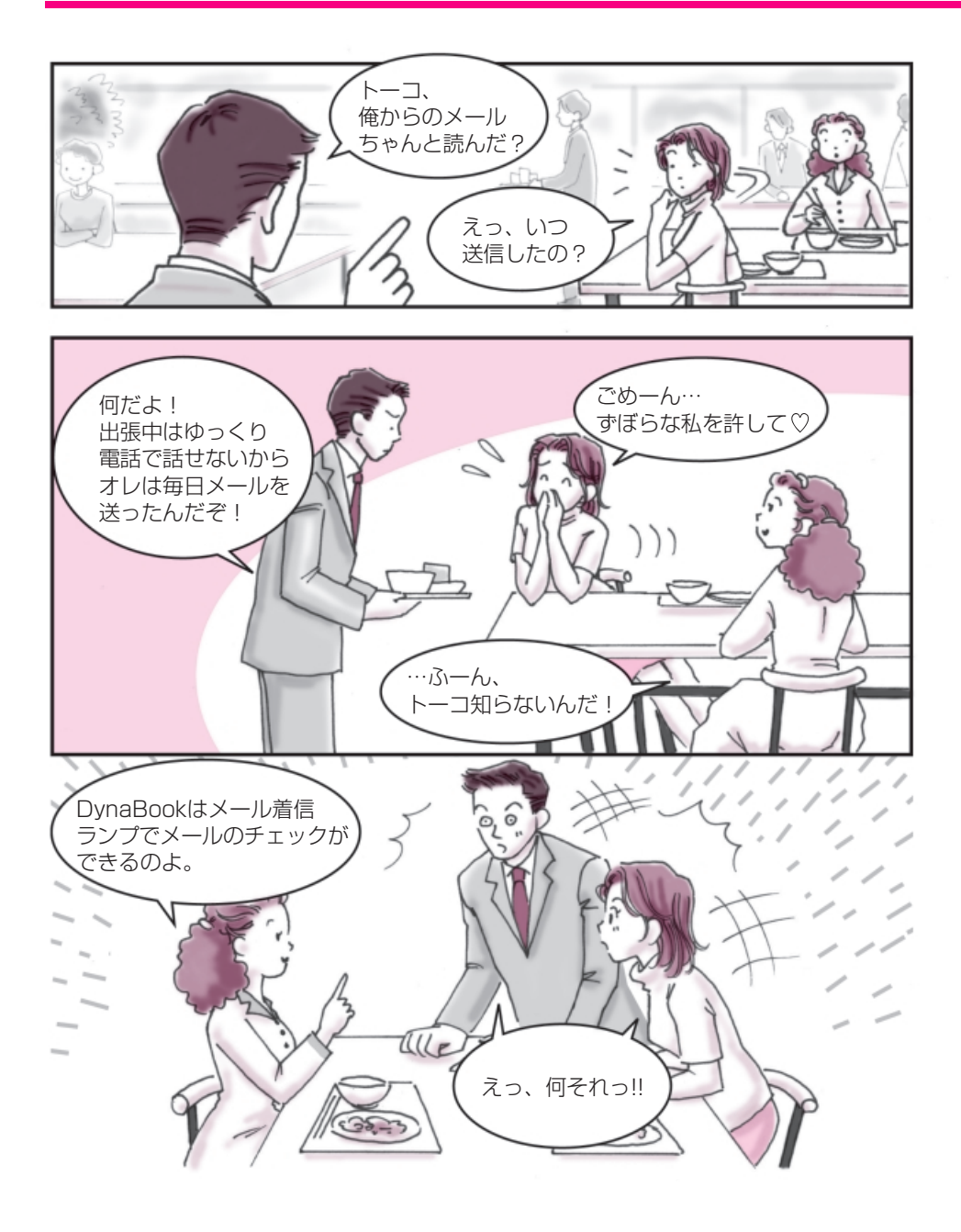

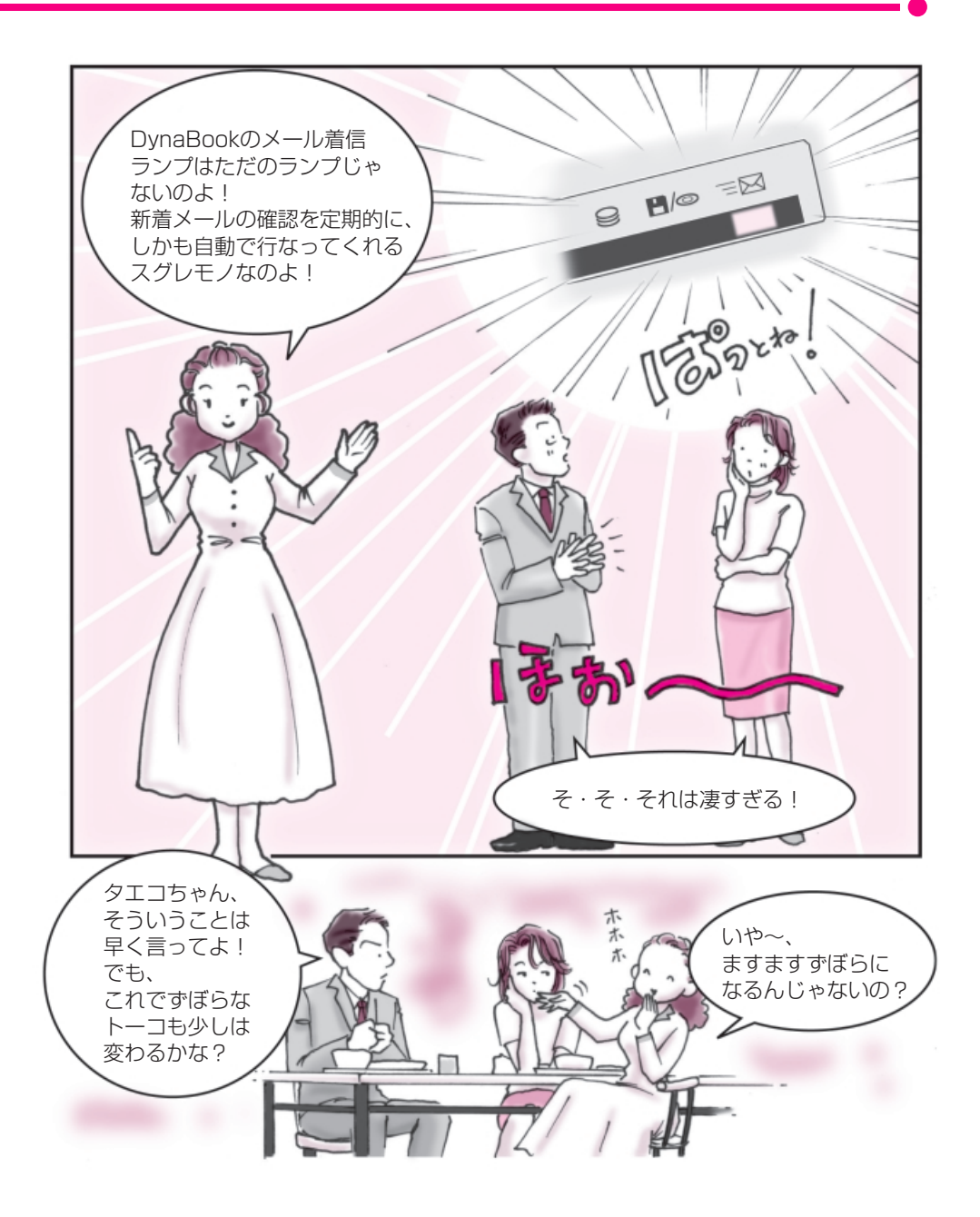

### ■新着メールをランプでチェック!!

新着メールチェックのスケジュール設定
○『基本をマスター 6章 5 新着メールをランプで確認する』

●メール着信ランプでメールの確認をしましょう!●

この設定をしておくと、自動的にメールが来たことを 教えてくれるので、トーコのような めんどくさがり屋さんにはぴったりです!

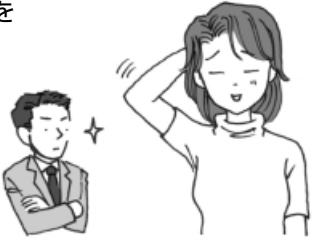

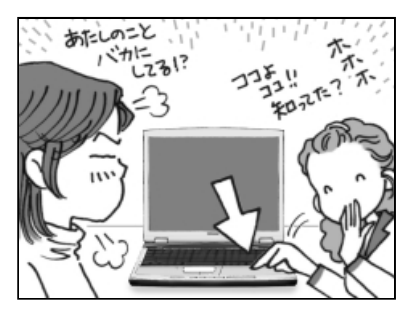

- タエコ:これがメール着信ランプよ。
- トーコ:それはわかってる。でも自 動チェックできるなんて、 知らなかったわ!
- ダイナ:…で、どうやって設定する の?

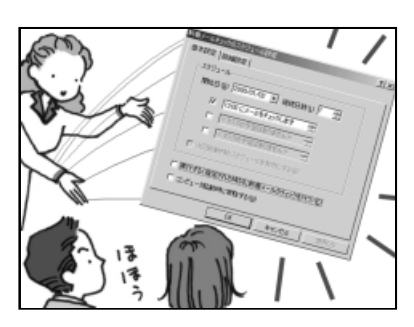

- タエコ:[コントロールパネル]か ら[新着メールチェックの スケジュール設定]を開い てね。
- ダイナ:おっ!なんかメールの確 認時間を設定するところ があるぞ!
- タエコ:そうそう、他にも設定する ところがあるんだけど、詳 しくは『基本をマスター』 のマニュアルを見てね!

メールってちょっと忙しいとなかなかチェックできないんですよね! トーコは少しずぼらなところがあるから メール仲間からいつも怒られっぱなしなんです。 でも、私も人のこと言えないのよね…へへへ。

…でも DynaBook ならそんな面倒なことをしなくても大丈夫!

定期的にしかも自動でプロバイダにアクセスして メールがきているか確認してくれるからとっても便利なんです。 さぁ!その秘密をこっそり教えちゃいましょう。

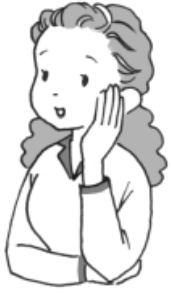

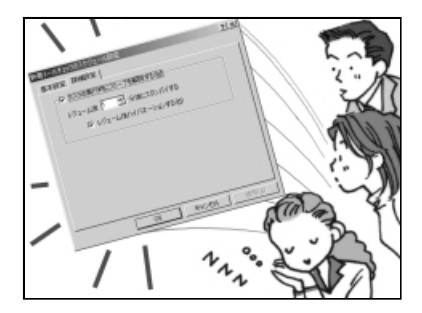

- タエコ:それから、この[詳細設定] で、夜中でも自動的にパソ コンが立ち上がってメー ルチェックをするってい うこともできるのよ!
- トーコ:ふ~ん、なるほど!メール チェックしたあとは自動 的にスタンバイの状態に なってくれるのね!

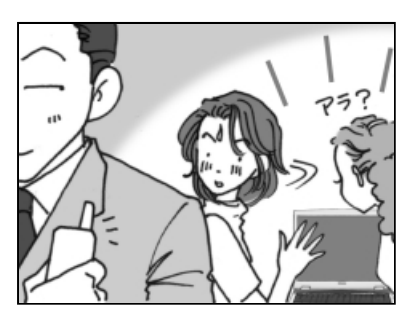

- トーコ:…あらなに、もうメッセー ジが… ダイナったらやること早 いわね!
- ダイナ:これからは見てないとは 言わせないぞぉ!
- タエコ:勝手にやってちょうだい!

### ■簡単!一発ホームページ

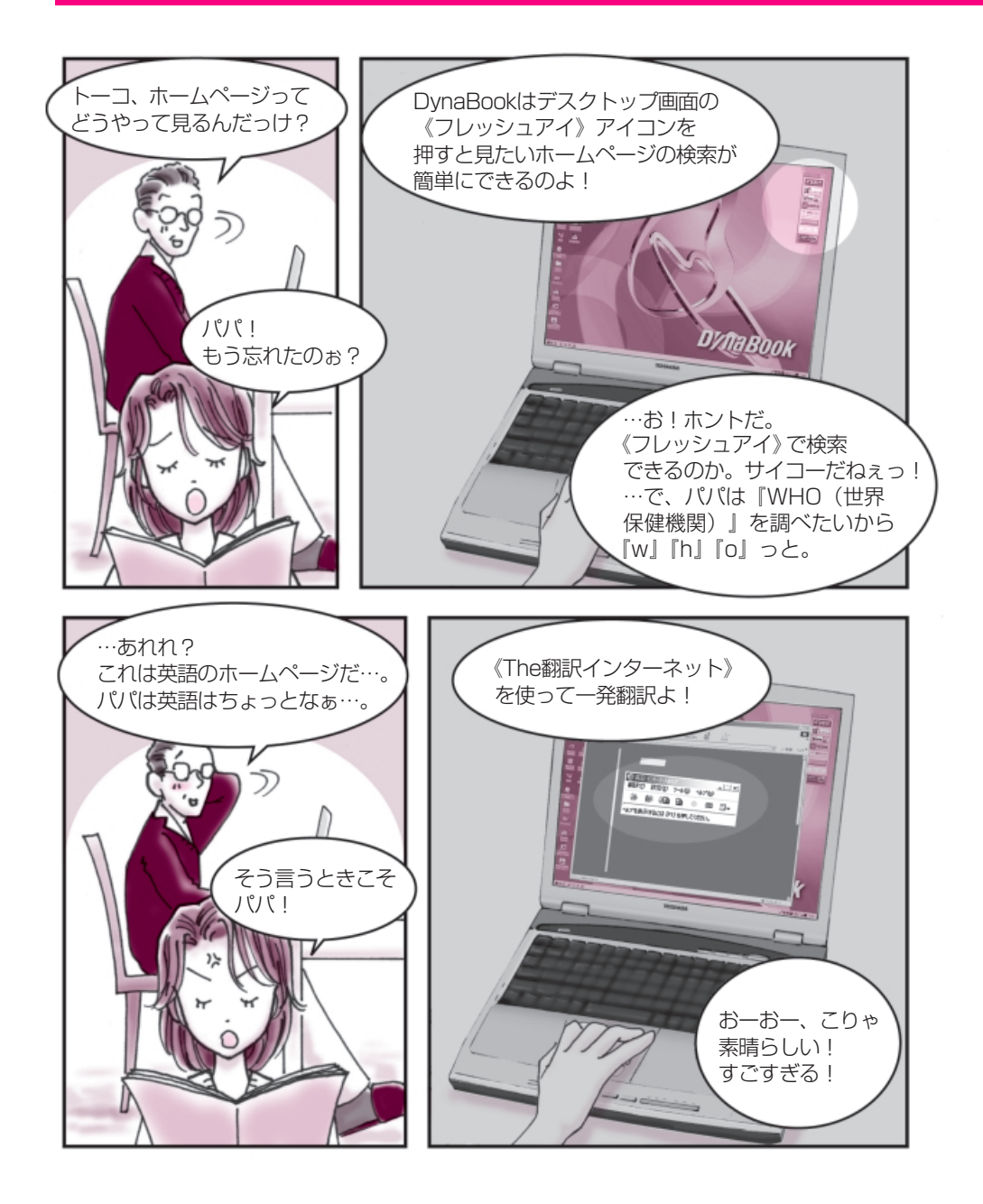

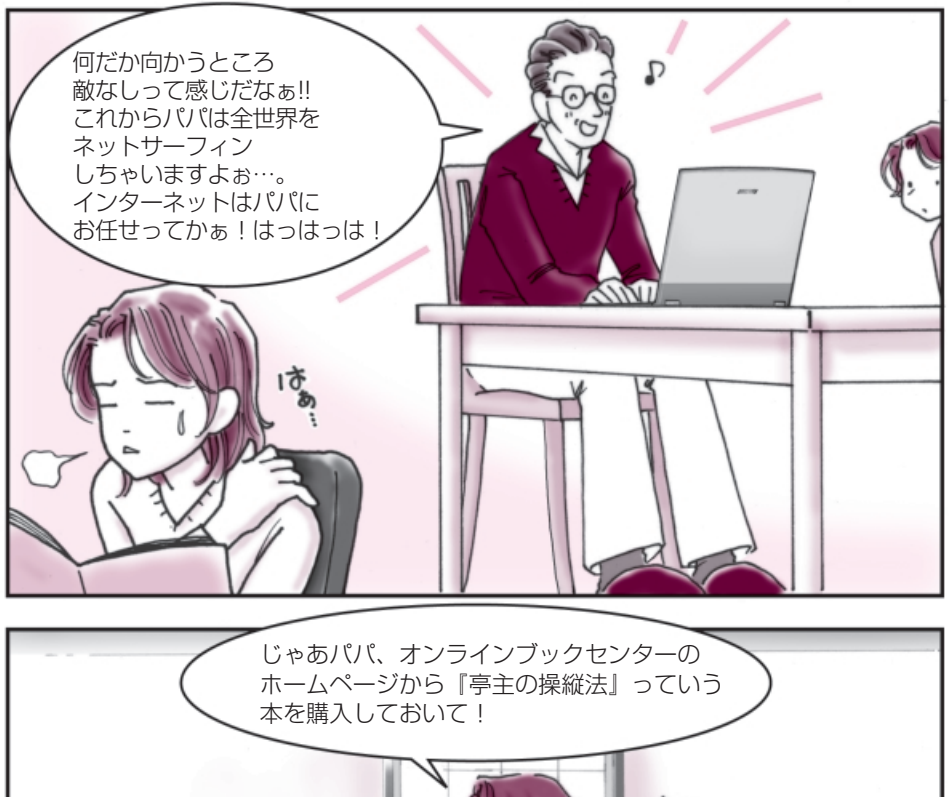

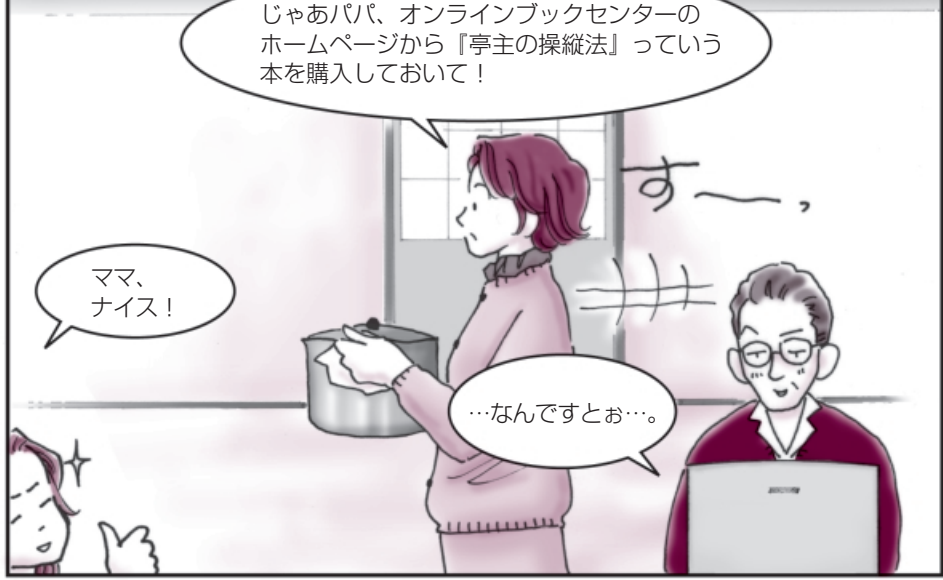

#### ■簡単!一発ホームページ

フレッシュアイ つ 『基本をマスター 5章 2 簡単にホームページに接続する』 Internet Explorer つ 『基本をマスター 5章 1 Internet Explorer の使いかた』 The 翻訳インターネット つ [3章 7 ホームページを翻訳する]

●デスクトップ画面にインターネット用のアイコンがあるのよ!●

DynaBook には、デスクトップの「東芝ネットメニュー」に インターネット専用のアイコンがあるので、 ここをクリックするだけで OK なのよ! さぁ、画面を見てみましょう…。

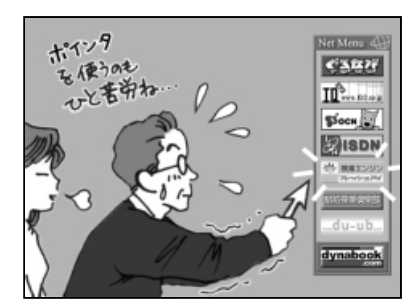

- トーコ:パパこれが、インターネッ トへの近道、「東芝ネット メニュー」よ!
- パ パ:そう、そう!知ってたけど 忘れてただけだよ。
- トーコ:またそんなこと言って! さぁ!《フレッシュアイ》 アイコンをクリックして!

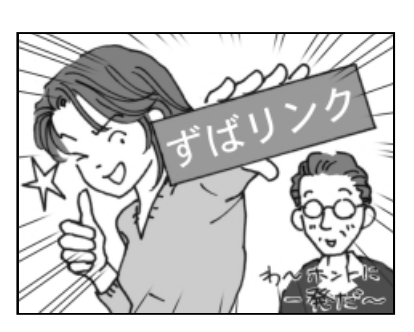

- パ パ:これが噂の《フレッシュア イ》か! 見やすい画面だなぁ…。
- トーコ:はいはい!「who」で検索 して…そう! きたわね、「ずばリンク」! そして英語サイトに突入 よ!
- パ パ:来たかぁ…英語サイト~。

友達に面白いホームページを教えてもらった経験ってありませんか? 私は、色々教えるほうだけどね!でも、結構ホームページの アクセス手順が面倒に感じるものですよね。

…でも DynaBook なら一発でインターネットに入れるからホントに便利!

特にパパなんか手順をよく忘れるからこれは絶対必要って思うわ。

それとインターネットでは避けられない英語も簡単変換できちゃうのよ! さぁ!その秘密をこっそり教えちゃいましょう。

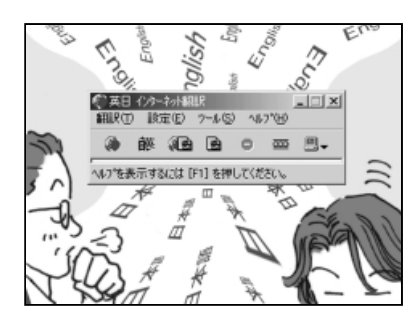

- トーコ:パパ!これが《The翻訳イ ンターネット》よ。翻訳し たいところを簡単に変換 できる優れものよ!
- パ パ:まぁ、英語は読めるんだけ ど確認のためにな。
- トーコ:さっきは、あんなに困って たのに…。ママに頼まれた 本の購入は自分でやって よね。

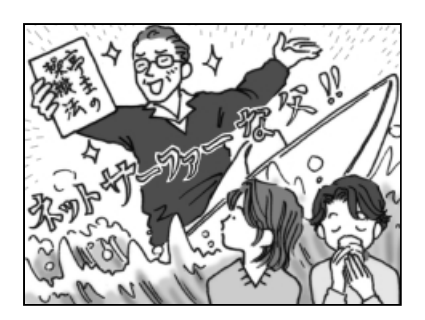

- パパ:えっ!
- トーコ:ふーん。
- パ パ:まず《フレッシュアイ》で ブックセンターを検索、 そこで『亭主の操縦法』を 検索して後は順に従えば できる…じゃないか… はっはっは!
- トーコ:なかなかやるじゃない!
- \* インターネットに接続するには、『まずはこれから』を見て設定してください。
- \* 《フレッシュアイ》は検索サイトですので、ブラウザの Internet Explorer が起動します。
- \* オンラインショッピングにはクレジットカードが必要な場合もあります。各サイトでご確認ください。

### ■できる営業報告書

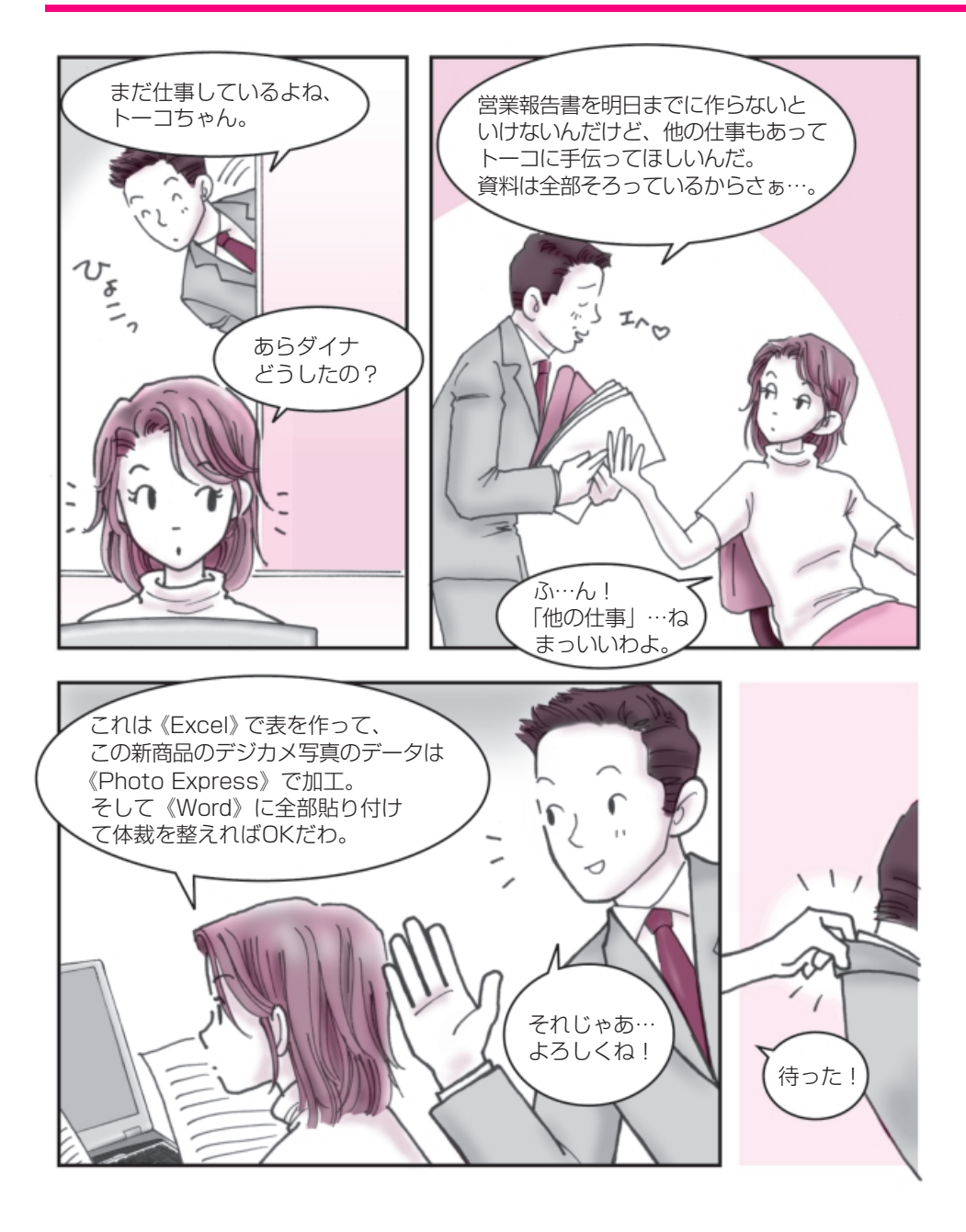

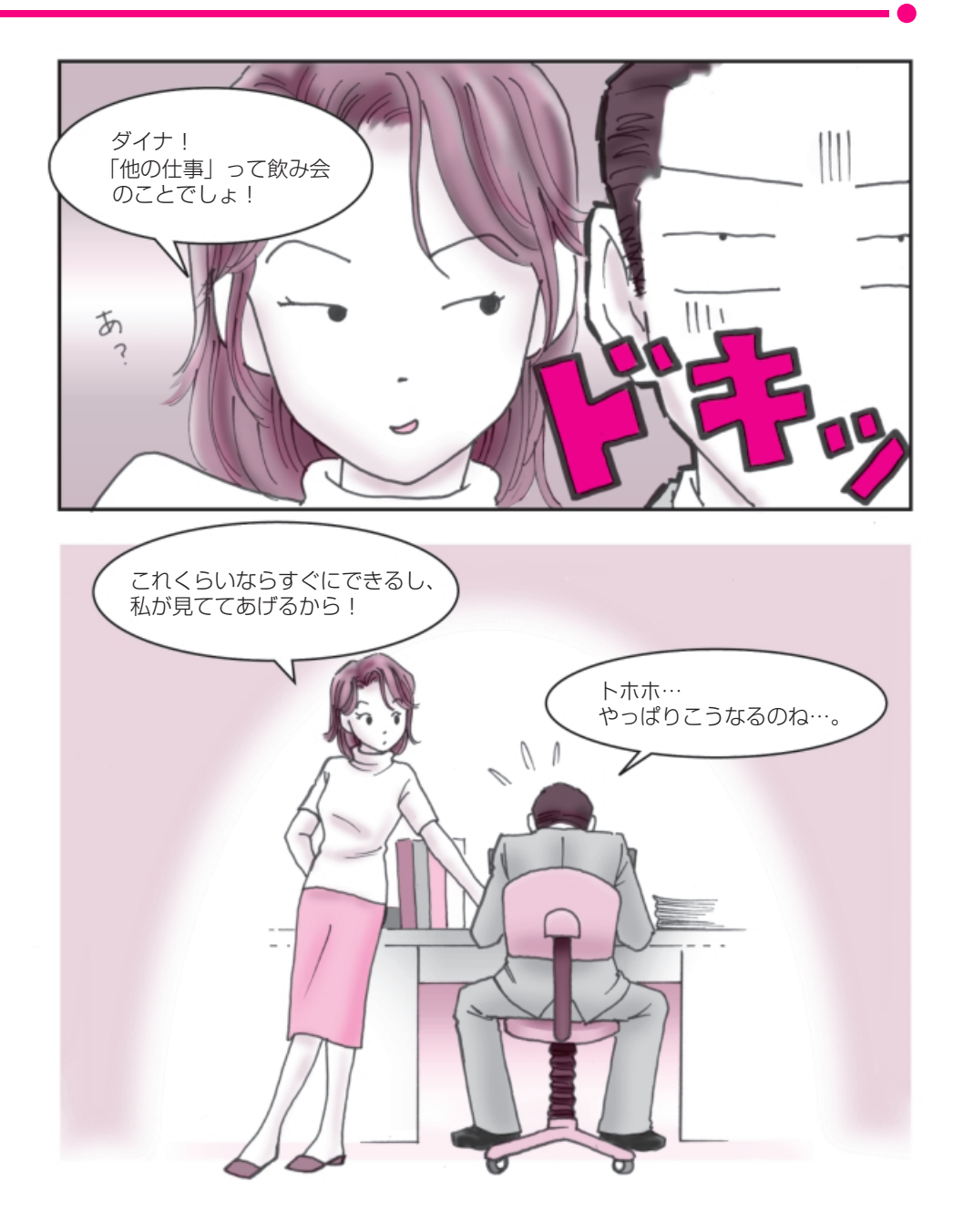

### ■できる営業報告書

Word ⊃ [3章 8 案内状や報告書を作る] Photo Express ⊃ [2章 2 デジタルカメラの写真を編集/整理する] Excel ⊃ [3章 9 表やグラフを作る]

●いろいろなアプリケーションを同時に使ってみましょう!●

いろいろなアプリケーションの得意なところを使いあう ことによって簡単にイメージどおりの作品を作ることが できるんです。

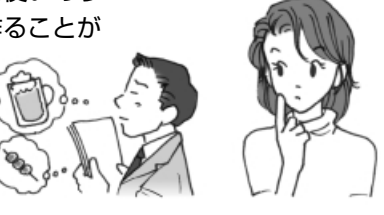

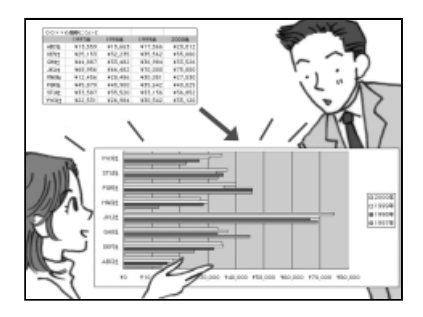

トーコ:まず《Excel》で表を作り ましょう。縦軸と横軸を決 め、その資料をセルに合わ せて埋めていくの。あとは グラフのアイコンをクリッ クすると円グラフも棒グラ フも勝手に《Excel》が作っ てくれるのよ。

ダイナ:す・凄い! じゃあ、これを文書にコ ピーアンドペーストすれ ばいいってことだね!

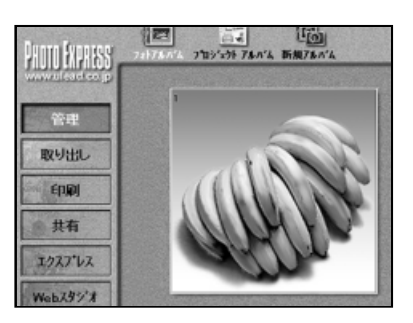

- トーコ:デジカメの写真はたいて い「JPEG」という形式で データ化されているから、 《Photo Express》で開く ことができるのよ。
- ダイナ:じゃぁ、ここでデジカメの 画像に文字なんかを入れ ることができるんだね。
- トーコ : 分かってきたわね ! いい 感じ !
- ダイナ:で、コピーアンドペースト、 と。
- トーコ:ピンポーン!大正解。

会社の会議などでグラフや写真が文章の間にうまく収まっている かっこいい書類を目にしたことってありませんか? あれってホント見た目だけで得をしているような気がします。 でも、かっこいい書類をサササッと作成することができたら、 ダイナがよく言っている出世街道まっしぐらになるかもって 思っちゃいます。

…でも、DynaBookなら簡単!今すぐトライできるんです。

DynaBook には最初から必要なアプリケーションがすべてそろっているから、 今日から、かっこいい書類を作成することができるのよ! 私はこれから家族新聞を作るけどあなたは何を作る?

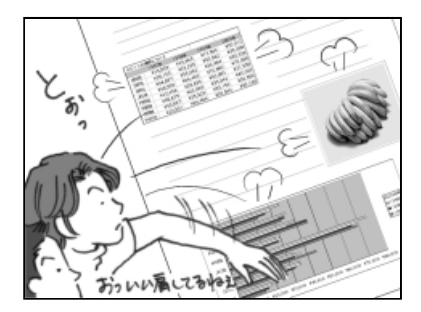

- トーコ:これが《Word》で作成した報告書ね。 それじゃ、ここに貼り付けていくわよ。まず、《Excel》 をデスクトップの前面に出してコピーするでしょ。 そして任意の部分にペー スト!
- ダイナ:お!簡単じゃん。そして画 像も同じようにすればい いんだね。
- トーコ:そのとおりよ!

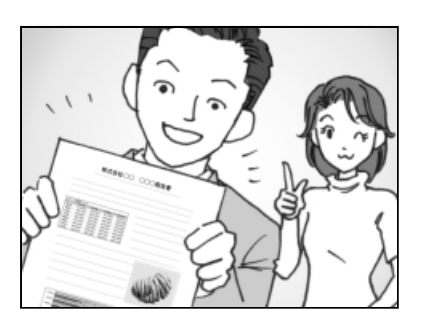

- ダイナ:素晴らしい!サンキュー!
- トーコ:簡単でしょ!
- ダイナ:ふふふ、この時間ならまだ 飲み会に間に合うな!
- トーコ:ダメだこりゃ。

\* アプリケーションによってはコピーアンドペーストができないものもあります。 \* また、他の方法で編集することもできます。各取扱説明書を参考にしてください。

### ■ オリジナル音楽 CD-R 作成術

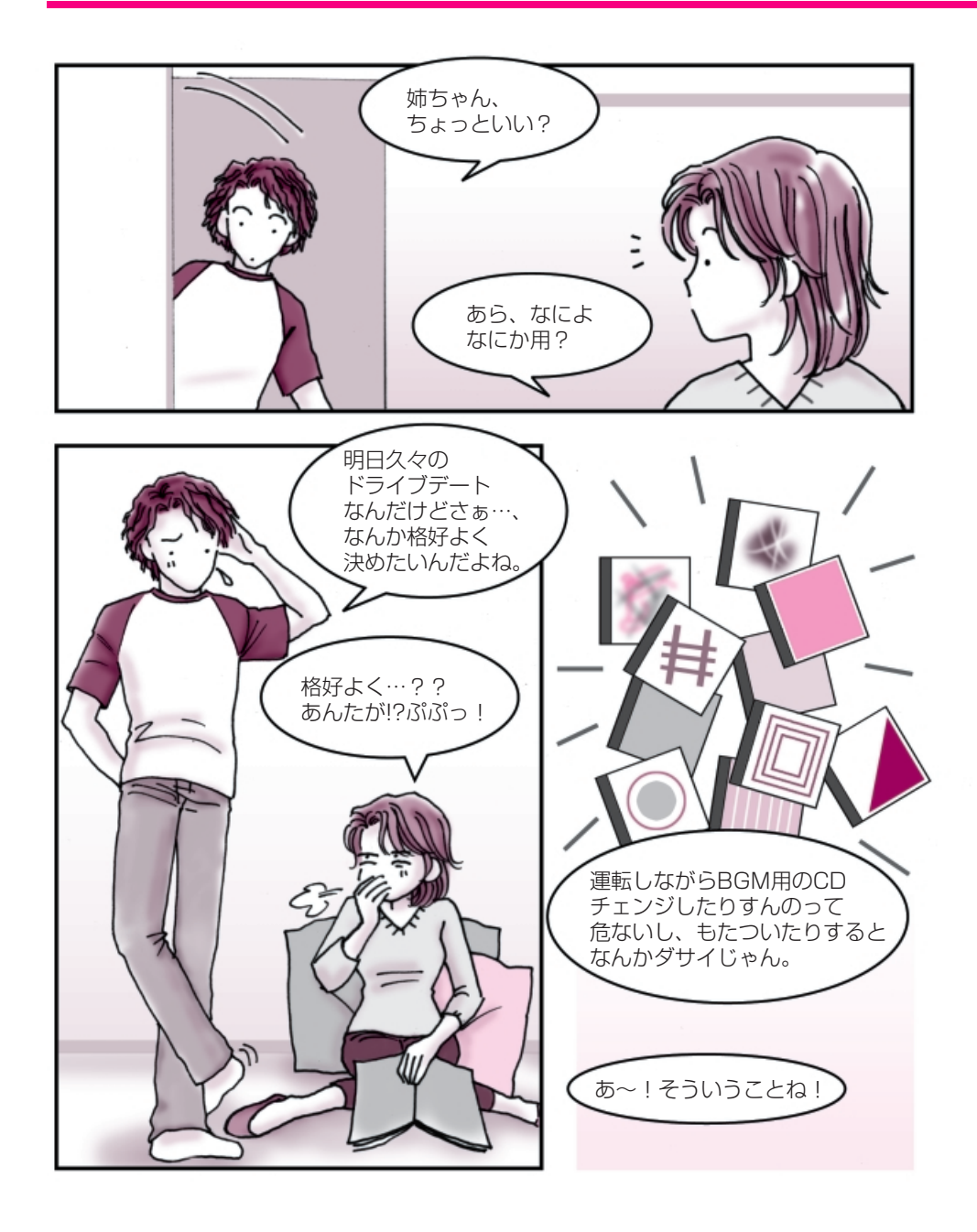

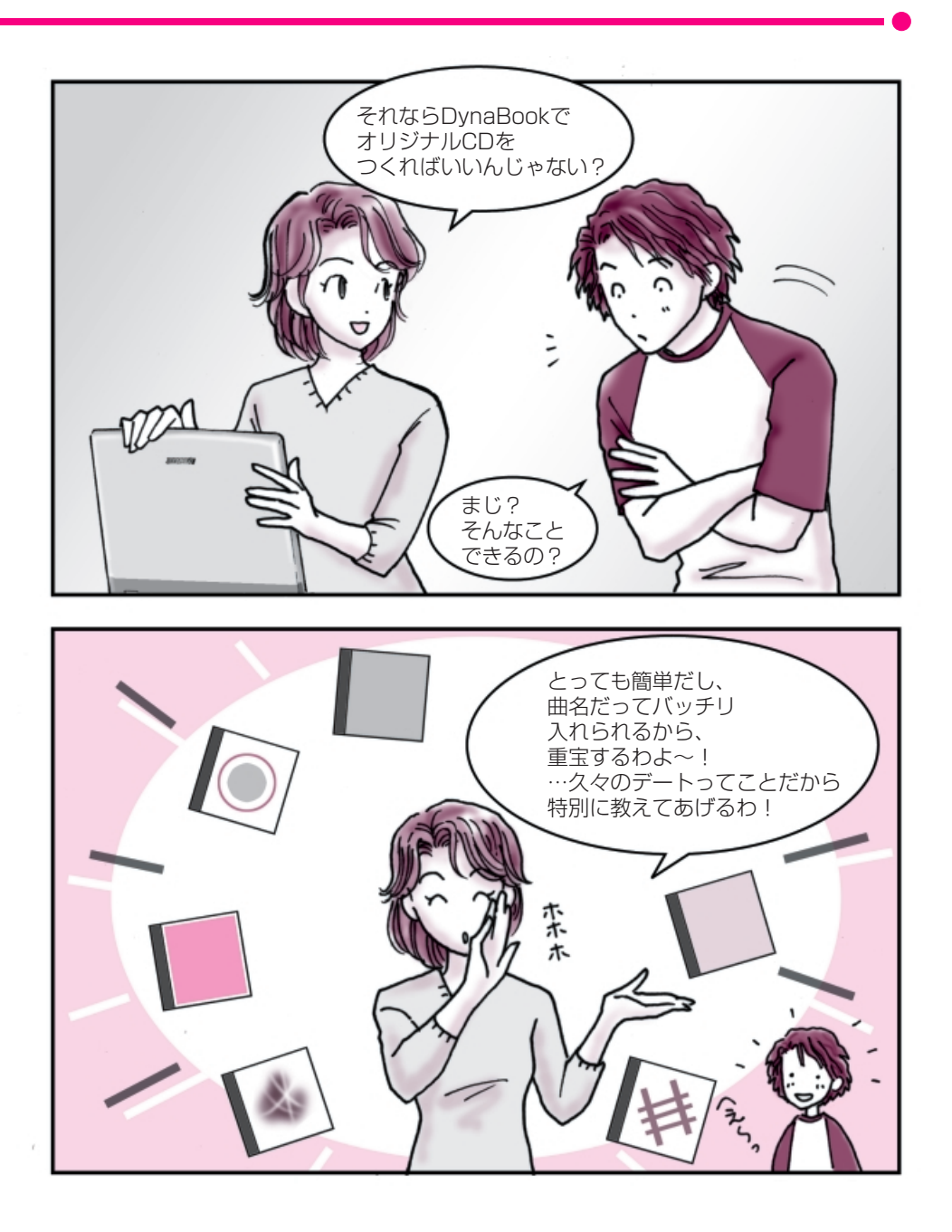

## ■オリジナル音楽 CD-R 作成術

#### Easy CD Creator 〇 「1章4オリジナル音楽CDを作る」

#### ● DynaBook であなただけの CD-R を作ってみませんか?●

自分専用のオリジナル音楽 CD が作れるってどう思いますか? 好きな曲だけが好きな順番で流れるなんて結構素敵ですよね! DynaBook なら簡単に作成できるので挑戦してみませんか?

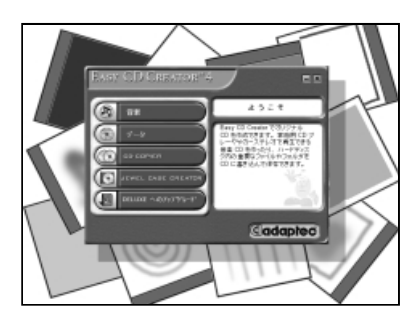

- トーコ:何枚の CD を編集したい の?
- 弟 : 20 枚だよ。
- トーコ:うわ!結構すごい数ね。し かもジャンルがバラバラ…。 でも DynaBook なら全然 大丈夫よ!

…まず、音楽 CD を Dyna Book にセットして、CD のデータを《Easy CD Creator》に取り込みま しょ!

弟 :うーむ、なるほど…。

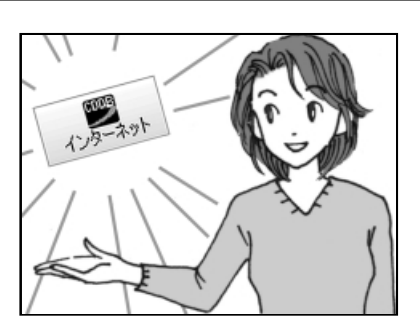

- 弟 : これで全部取り込んだよ。
- トーコ:それじゃあ、タイトルを入 れて、曲の順番を決めま しょうか。
- 弟 : えっ!!これ全部曲名打ち込 むの、すごい手間だぜ!!
- トーコ:誰が自分で入力しなさい、 って言った?こういう時は、 インターネットに接続。そ して《Easy CD Creator》 画面の[CDDB] ボタンを クリック!
- 弟 :…?おっすげぇ!自動的 に曲名が記入されていく!

あなたの家にも音楽 CD がありませんか? 弟は音楽好きだからたくさん持っているんですけど、その中でも好きな曲って 決まっていて、結局聴くのは一枚の CD の内 4 ~ 5 曲なんですよね。

私も音楽は大好きでよく聴くんです。 特に車の中で好きな音楽を聴くのって楽しいですよね! でも運転しながら、音楽 CD をチェンジするのは結構面倒…。

DynaBook なら、簡単にオリジナル音楽 CD-R を作ることができるんです。 これを作っておくと、とっても便利。CD の交換をしないで済むのに加えて、 自分の好きな曲だけ流れるから気持ちいいんです。 弟は MD 派なんですけど、DynaBook は編集したデータを MD にコピーする のも簡単にできるので、ホント重宝しています!

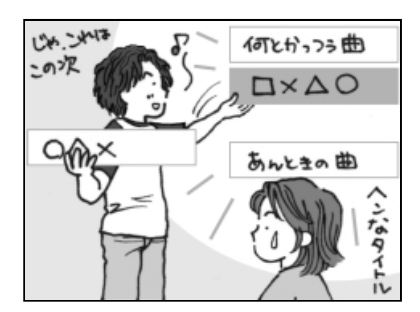

- トーコ:[CDDB]ボタンでインター ネットの音楽データベース から曲名を簡単にゲット できるの!これで彼女に 「なんていう曲?」って突然 聞かれても、バッチリね! そして、ドラッグ&ドロッ プで曲を並び替えていけ ばいいのよ!
- 弟 :なんだも一、楽勝じゃん!

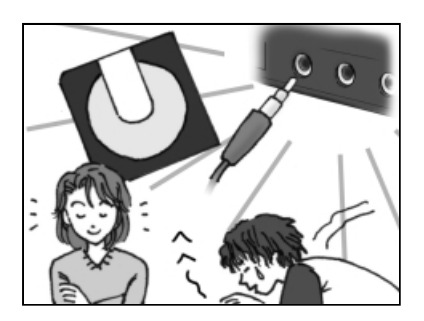

- トーコ:後はデータの入っていな い空のCD-Rにコピーすれ ばOKよ。 それとね、光デジタルオー ディオ出力端子(S/PDIF) もあるから、CD-Rだけ じゃなくMDにもコピーで きてホントに便利よ!
- 弟 :もう脱帽ですわ!
- \*《Easy CD Creator》は付属のCD-ROMからのインストールが必要です。ご使用の際は「1章4オ リジナル音楽 CD を作る」をご覧ください。
- \*個人で楽しむ目的以外の、市販の音楽 CD の複製は法律で禁止されています。
- \* [CDDB] ボタンを使用するにはインターネットへの接続が必要です。また、曲名が検索できない音楽 CD もあります。